# 梅州市科学技术局

梅市科函 [2024]5号

# 关于征集加入 2024—2026 年梅州市 农村科技特派员库的通知

各高校、科研院所,各县(市、区)科工商务局,有关单位:

为贯彻落实省委、省政府和市委、市政府及省科技厅关于实施"百县千镇万村高质量发展工程"促进城乡区域协调发展的工作部署,壮大农村科技特派员队伍,推动人才下沉、科技下乡、服务三农,根据《广东省农村科技特派员科技助力百县千镇万村高质量发展行动计划(2023—2026)》(粤科农字[2023]228号)和《梅州市农村科技特派员科技助力百县千镇万村高质量发展工程实施方案(2023—2026)》(梅市科[2023]37号)精神,结合我市实际,现开展2024—2026年梅州市农村科技特派员征集入库工作,有关事项通知如下。

一、征集目的

为推动 2024-2026 年度农村科技特派员科技帮扶工作,支撑助力"百千万工程"高质量发展,拟征集并建立不少于 500 名涉农 技术人员的"梅州市农村科技特派员库",采取竞争择优的遴选方 式,支撑全市 104 个镇新一轮农村科技特派员"一对一"组团式帮 扶全覆盖工作。

# 二、入库条件及范围

(一)入库条件。凡自愿为梅州市农业农村科技服务、创新 创业、科研成果转化和乡村振兴工作服务的专业技术人员,均可 申请加入梅州市 2024-2026 年度农村科技特派员库,对象包括: 已在梅开展服务对接工作的省内高校或科研院所科技人员、本市 农业科技推广机构或农业科技型企业专业技术人员、本市历年立 项的农业科研项目团队科技人员、乡土专家、种养能手等,需具 备以下条件:

1、坚定贯彻执行党的路线方针政策,遵守特派员管理制度, 有较强的事业心和责任感,作风正派,工作扎实,乐于奉献,积 极配合选派工作安排。

2、热心"三农"工作,志愿到农业农村生产一线从事科技服务和创业,专业素质过硬,技术优势明显,具有较好的知识传授和人际沟通能力,善于运用多种手段和途径推广新技术。

3、具有本科(含)以上学历或中级(含)以上专业技术职称。

(二)入库范围。以属地在梅州市的涉农类科研机构及高校 为主要征集对象,包括梅州市农林科学院、嘉应学院、广东梅州 职业技术学院、仲恺农业工程学院、广东省农业科学院、广东省 科学院等派出单位,梅州市6个县(市)与12间高校校地结对 合作单位均可以申请入库。按照"一人一团一任务"的原则,申请

- 2 -

加入梅州市农村科技特派员库的申请人不能同时加入广东其它地级市的特派员库。

(三)申请程序

申请入库流程:在线填写入库申请表→所在单位审批→县 (市、区)科技主管部门审批(市管申报单位无此步骤)→市科 技局审批(相关操作手册见附件3、附件4)。

(一)市内涉农技术人员

申请加入梅州市农村科技特派员库的本地人员,曾在"梅州市科技业务管理阳光政务平台"(以下简称"梅州平台",网址: https://xm.gdstc.gd.gov.cn/mz/login/)注册过的,使用原有账号登录;申请人或所在单位无账号的,需在"梅州平台"注册。登录系统后,按照"申报管理→特派员管理→特派员申请"流程提示操作,经申请入库流程逐级审核批准后入库。

(二) 高校和科研机构专家

省内高校(嘉应学院除外)或外市人员申请加入梅州市农村 科技特派员库,申请人及所在单位在"梅州平台"有账号的,用 原账号登录。申请人所在单位在"梅州平台"无账号但在其他地 市科技业务管理阳光政务平台注册过的,需申报单位管理员申请 跨平台至"梅州平台",经梅州市科技局审核后,使用原有账号 登录;单位跨平台至"梅州平台"成功后,单位人员均可实现异 地注册或登录"梅州平台"。在各地市科技业务管理阳光政务平 台均无账号的,需在"梅州平台"注册,并选择梅州市科技局为 科技主管部门。申请人登录系统后按照"申报管理→特派员管理 →特派员申请"流程提示操作,经申请入库流程逐级审核批准后 入库。

### 四、扶持政策

(一)资格待遇。经征集并研究认定的2024-2026年度农村 科技特派员,将取得梅州市农村科技特派员入库资格。新一轮科 技助力梅州市"百千万工程"的农村科技特派员,将在"梅州市农 村科技特派员库"中产生。被选派帮扶的农村科技特派员,将报 省科技厅备案,由省科技厅发文认定为广东省农村科技特派员。

(二) 经费支持。经征集入库的农村科技特派员,获得申报 农村科技特派员专题项目申报资格。农村科技特派员专项资金实 行"包干制",市科技局根据省科技厅下达的科技支撑"百千万工 程"资金按年度下达至派出单位或团队。

(三)考核激励。农村科技特派员派驻任务执行期满,经市 科技局组织验收合格后,省科技厅将其帮扶工作认定为承担省级 农村科技特派员重点派驻任务,视同承担省级科技计划项目。农 村科技特派员科技服务和创新创业经历可在职称评审时视同基 层工作经历。农村科技特派员应参加专题培训学习,相关培训课 程经本单位人事管理部门认可,可纳入当年度专业技术人员继续 教育专业课学时。省市科技部门将适时通报表扬科技帮扶工作成 效突出的农村科技特派员和组织实施单位。

# 五、报送流程

申请人通过"梅州平台"完成《梅州市农村科技特派员征集 入库表》(附件1)填写,上传学历、职称证书、奖励表彰证书 等佐证材料,经梅州市科技局平台审核通过后,下载纸质材料并 打印盖章。各县(市、区)申请人上报所在地科工商务局,由所 在地科工商务局形成梅州市农村科技特派员推荐汇总表(附件 2);市直单位、省内高校或市外科研机构申请人上报组织单位, 由组织单位形成梅州市农村科技特派员推荐汇总表(附件 2)。 县(市、区)科工商务局或组织单位于2024年3月15日前将附 件1和附件2一式一份(含电子版)报送或邮寄(以邮戳为准) 至梅州市科技局社会发展科技科。

六、联系方式

(一)各县(市、区)科工商务局

- 1、梅江区科工商务局: 邹晓舒, 0753-2196981
- 2、梅县区科工商务局:陈鸿广,0753-2563115
- 3、兴宁市科工商务局:杨燕浩,0753-3322601

4、平远县科工商务局:姚文红,0753-8824307

5、蕉岭县科工商务局:黄 宜,0753-7861001

6、大埔县科工商务局: 李彩明, 0753-5522162

7、丰顺县科工商务局:吴楚香,0753-6688681

8、五华县科工商务局:黄永洲,0753-4432639

(二)梅州市科学技术局

1、社会发展科技科:谢涤非(粤政易同号),0753-2259887。

邮寄地址:梅州市梅江区江南梅龙西路3号市科技局。 工作邮箱:mzkj\_xiedifei@qq.com。

2、"梅州平台"技术支撑与咨询:古士渊,0753-2248477。

附件:1、梅州市农村科技特派员征集入库表

2、梅州市农村科技特派员推荐汇总表

3、梅州市科技业务管理阳光政务平台操作手册

4、申报单位管理员申请跨平台流程

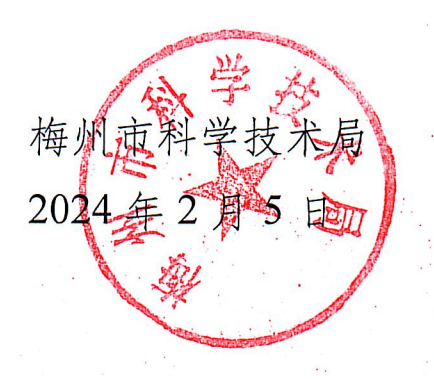

# 公开方式: 主动公开

附件 1:

|            | 姓名                  |        | 性别   |             | 年龄                         |                              | 专业           |          |       |
|------------|---------------------|--------|------|-------------|----------------------------|------------------------------|--------------|----------|-------|
| 基本         | 学历                  |        | 身份   | 计证号         |                            |                              |              | 认定<br>年度 |       |
| 情<br>况     | 技术职务/<br>行政职务       |        | 联系   | <b>ミ</b> 电话 |                            | 1                            | 微信号          |          |       |
|            | 工作单位                |        |      |             |                            | 组织机                          | 构代码          |          |       |
| <br>工<br>作 | 技术领域<br>和获得成果<br>情况 | (填写申请人 | 、具备的 | 的技术专<br>荣:  | 长、所承<br>誉等) <mark>降</mark> | 、担过的:<br>【制 500 4            | 主要科研<br>字    | 项目、      | 获得的主要 |
| 基础         | 开展的特派员工作情况          | (指己经开展 | 是的脱多 | 文坚、<br>有,此  | 乡村振兴<br>比栏填无               | <、科技)<br>) <mark>限制 8</mark> | 服务、创<br>00 字 | 新创业      | 青况,如没 |

| 工作单位推荐意见           | (単位公章)<br>年 月 日 |
|--------------------|-----------------|
| 县(市、区)科技<br>主管部门意见 | (单位公章)<br>年 月 日 |
| 梅州市科技局意见           | (単位公章)<br>年 月 日 |

附件 2:

# 梅州市农村科技特派员推荐汇总表

#### 推荐单位(盖章):

#### 报送时间: 年 月 日

| 序号 | 姓名 | 性别 | 学历 | 专业 | 职称 | 所在单位 | 联系方式 | 身份证号 | 备注 |
|----|----|----|----|----|----|------|------|------|----|
| 1  |    |    |    |    |    |      |      |      |    |
| 2  |    |    |    |    |    |      |      |      |    |
| 3  |    |    |    |    |    |      |      |      |    |
| 4  |    |    |    |    |    |      |      |      |    |
| 5  |    |    |    |    |    |      |      |      |    |
| 6  |    |    |    |    |    |      |      |      |    |
| 7  |    |    |    |    |    |      |      |      |    |
| 8  |    |    |    |    |    |      |      |      |    |
| 9  |    |    |    |    |    |      |      |      |    |

说明:无论以往是否认定,均需重新认定。

# 梅州市科技业务管理阳光政务平台 系统操作说明

账号注册流程

# 访问梅州市科技业务管理阳光政务平台:

|                                          | ALL ALL    | 10h                    |
|------------------------------------------|------------|------------------------|
|                                          |            |                        |
| 关于组织申报2020年度梅州市社会发展科技计划项目的通知             | 2020-10-28 | □ 玄统登录                 |
| 关于组织申报2020年度梅州市应用型科技专项资金项目的通知            | 2020-09-30 | - KULA                 |
| 关于开展2020年度第一批梅州市工程技术研究中心认定工作的通知          | 2020-05-22 | 账号                     |
| 关于组织申报2019年度梅州市社会发展科技计划项目的通知             | 2019-11-27 | 密码                     |
| 关于组织2020年曾科技专项资金("大专项+任务清单")项目申报和入库工作的通知 | 2019-10-28 |                        |
| 关于组织申报2019年"大专项+任务清单"(省农业科技创新平台项目)的通知    | 2019-10-10 | 验证码 <b>95</b> .<br>忘记账 |
| 关于开展2019年度第二批梅州市工程技术研究中心认定工作的通知          | 2019-10-10 | 登录 统一登录                |
|                                          |            | 没有账号? 立即注册             |
| 而日由报法段                                   |            | 11 - 11 - 11/1         |

# 点击立即注册,进入注册页面。

|                                          | All and the second |                               |
|------------------------------------------|--------------------|-------------------------------|
| )首页 <b>⑦ 通知公告</b>                        |                    |                               |
| 关于组织申报2020年度梅州市社会发展科技计划项目的通知             | 2020-10-28         | □ 系统登录                        |
| 关于组织申报2020年度梅州市应用型科技专项资金项目的通知            | 2020-09-30         |                               |
| 关于开展2020年度第一批梅州市工程技术研究中心认定工作的通知          | 2020-05-22         | 账号                            |
| 关于组织申报2019年度梅州市社会发展科技计划项目的通知             | 2019-11-27         | 密码                            |
| 关于组织2020年省科技专项资金("大专项+任务清单")项目申报和入库工作的通知 | 2019-10-28         |                               |
| 关于组织申报2019年"大专项+任务清单"(省农业科技创新平台项目)的通知    | 2019-10-10         | 验证码<br><b>9528</b><br>忘记账号/密码 |
| 关于开展2019年度第二批梅州市工程技术研究中心认定工作的通知          | 2019-10-10         | 登录 统一登录                       |

注册页面分为个人注册、单位注册两项。

若申报的业务为个人申报业务仅需进行个人注册便可。

若申报的业务为单位申报业务则需**先进行单位注册,待单位注册通过主管部门管** 理员审批后再进行个人注册。

|                                 | NT SUNSHINE GOVERNMENT PLATFORM | A CANADA CANADA CANADA CANADA CANADA CANADA CANADA CANADA CANADA CANADA CANADA CANADA CANADA CANADA CANADA CANA |  |
|---------------------------------|---------------------------------|----------------------------------------------------------------------------------------------------|--|
|                                 |                                 | Market Market                                                                                                   |  |
|                                 |                                 |                                                                                                    |  |
|                                 |                                 |                                                                                                    |  |
| 如公主册 王宣高 J<br>烟当前选择的注册身份是:个人    |                                 |                                                                                                    |  |
| 角色对应职能:①维护个人信息;②填写相应资助计划的项目申报书; | ③向本单位管理员提交项目申报书;                | ③根据项目资助方式约定的规定执行获得立项或批准的项目。                                                                                     |  |
| 系統                              | 请选择                             |                                                                                                    |  |
| * 姓名                            |                                 |                                                                                                    |  |
| * 手机                            |                                 |                                                                                                    |  |
|                                 |                                 |                                                                                                    |  |
| * 曲影箱                           |                                 |                                                                                                    |  |
|                                 |                                 |                                                                                                    |  |
| * 证件类型                          | 请选择                             |                                                                                                    |  |

# 以下为个人注册步骤:

| 个人注册 单位注册 主管部门                                            |                                  |             |
|-----------------------------------------------------------|----------------------------------|-------------|
| <b>您当前选择的注册身份是:个人</b><br>角色对应职能:①维护个人信息;②填写相应资助计划的项目申报书;③ | 向本单位管理员提交项目申报书; ⑧根据项目资助方式约定的规定执行 | 获得立项或批准的项目。 |
| 系統                                                        | 青选择・・・・                          |             |
| *姓名                                                       |                                  |             |
| * 手机                                                      |                                  | 完善您的个人信息    |
| * 曲8箱                                                     |                                  |             |
| *证件类型                                                     | 青选择 イ                            |             |
| *证件号码                                                     |                                  |             |
| * 账号                                                      |                                  |             |
| * 密码 ) )                                                  | 育输入密码                            |             |
| * 确认密码 订                                                  | 青输入确认密码                          |             |
|                                                           | 立即注册                             |             |

完成信息填写点击 立即注册。完成注册。

#### 以下为单位注册:

| () 首页 🗍 通知公告                                                                                                    |                                                                                                    |                                                     |
|----------------------------------------------------------------------------------------------------|----------------------------------------------------------------------------------------------------|-----------------------------------------------------|
| 个人注册 单位注册 主管部门                                                                                                    |                                                                                                    |                                                     |
| <ul> <li>您当前选择的注册身份是:申报单位</li> <li>角色对应职能:</li> <li>1、完善单位信息;</li> <li>2、审核单位管理员申请,确定本单位管理员;</li> <li>1.如单位召托册,无需重复注册,请使用组织机构代码或者统一社4</li> <li>2.如单位名称变更,无需重新注册,请登录系统后通过单位名称变更</li> <li>3.输入单位名称点下一步后,如单位已注册,则显示单位注册及照</li> <li>4.如忘记本单位组织机构代码或者统一社会指用代码,密码,请定<br/>备注:统一社会信用代码是由发展改革委,中央编办,民政部,财政<br/>级管理部门代码,机构关则代码、等级管理机关行政区划码,柱体标<br/>行的项目申报了作。</li> </ul> | <b>全值用代码</b> 账号登录。<br>更加能动。<br>美紧值嗯:如单位或未注册,则会显示注册信息页面。<br>指收达进行密码规固。<br>如即、人民银行、税务总局、工商总局、质检总局制运的关于法人利<br>克晓词(组织结构代码)、校验码五个部分组成。全国范围内唯一的 | 與他组织的统一社会值用代码制度。共18位,有等<br>3、终身不变的法定标识、若填写错误,将会影响您单 |
| 平台名称                                                                                                    | 请选择 ~                                                                                                    | 选择您所在的地市平台                                          |
| 主管部门                                                                                                    | 请选择 >>                                                                                                    | 选择您的上级主管部门                                          |
| * 单位名称                                                                                                    |                                                                                                    |                                                     |
| *统一社会信用代码/组织机构代码                                                                                                    | 请选择    ~                                                                                                    | 宁美你的商员信息                                            |
| * 相关代码                                                                                                    |                                                                                                    | 元吉心山中位旧总                                            |
| * 密码                                                                                                    | 请输入恋码                                                                                                    |                                                     |
| * 确认密码                                                                                                    | 消給入時以密码<br>→用料##                                                                                                    |                                                     |

完成单位基础信息填写点击 立即注册。完成注册

# 1 个人与单位管理

注:

若需要申报的业务为个人业务【与单位无联系】,仅需完善个人账户信息后 方可进行申报。

\*若需要申报的业务为单位业务【与单位有联系】,请先完善单位账号信息并 提交至系统审核,待审核通过后,再注册个人账号并完善个人信息后方可进行 申报业务。

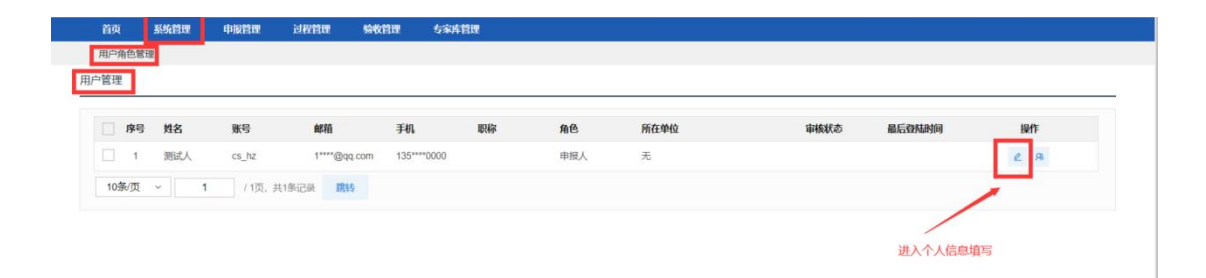

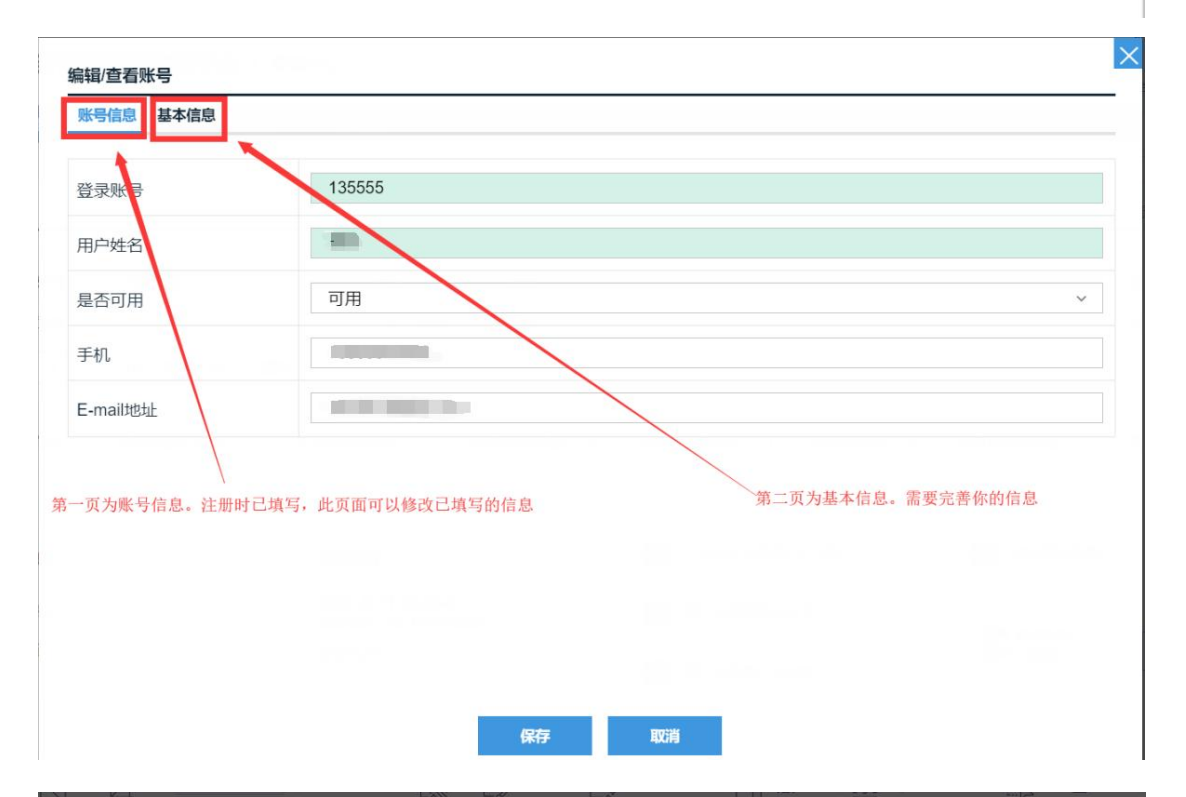

| 身份证 >     | 最高学历 *                                                                                                    | <ol> <li>读项为必填项</li> </ol>                                                                                                    |
|-----------|----------------------------------------------------------------------------------------------------|----------------------------------------------------------------------------------------------------|
|           | 最终学位 *                                                                                                    |                                                                                                    |
|           |                                                                                                    | ③ 该项为必垃圾                                                                                                    |
|           | 职称 *                                                                                                    |                                                                                                    |
| v         | 最高学历授予年份                                                                                                    |                                                                                                    |
| () 该项为必填项 |                                                                                                    | ① 该项为必编项                                                                                                    |
|           | 现从事专业 *                                                                                                    |                                                                                                    |
| ○ 这顶为必须顶  | ] 出生日期 *                                                                                                    | (1) 该项为必造项                                                                                                    |
|           | 传真                                                                                                    |                                                                                                    |
|           | 联系电话 (住宅)                                                                                                    |                                                                                                    |
| 1         |                                                                                                    |                                                                                                    |
| 完善您的      | <b>个人信息,填写</b> 完后点击份                                                                                                    | <b>呆存</b> 即可                                                                                                    |
|           |                                                                                                    |                                                                                                    |
|           | 身份证     ~       月份证     ~       ○ 读現为必領項     ~       ○ 读現为必領項     ~       ○ 读現为必領項     ~       ○ 請求为必領項     ~       ○ 請求为必領項     ~       ○ 請求为必領項     ~       ○ 請求为必領項     ~       ○ 請求为必領項     ~       ○ 請求为必領項     ~       ○     ~       ○     …       ○     …       ○     …       ○     …       ○     …       ○     …       ○     …       ○     …       ○     …       ○     …       ○     …       ○     …       ○     …       ○     …       ○     …       ○     …       ○     …       ○     …       ○     …       ○     …       ○     …       ○     …       ○     …       ○     …       ○     …       ○     …       ○     …       ○     …       ○     …       ○     …       ○     …       ○     …   < | 身份证     -     最高学历 *       目     最高学历 *       日     日本       〇(成功少位頃页)     最高学历度子年份       〇(成功少位頃页)     田本       日     1       〇(成功少位頃页)     日本       日     (日本)       日     (日本)       日     (日本)       日     (日本)       日     (日本)       1     (日本)       1     (日本)       1     (日本)       1     (日本)       1     (日本)       1     (日本) |

# 2) 个人挂靠单位(目前暂支持个人只能在1个单位)

申请加入单位(若需要申报的业务为单位业务【与单位有联系】,请在注册 单位账号并通过主管部门管理员审批后详细阅读以下步骤。否则请忽略)

| and the |          |              |             |    |     |      |                                                                                                    |        |          |
|---------|----------|--------------|-------------|----|-----|------|----------------------------------------------------------------------------------------------------|--------|----------|
| □ 序号 数  | 名 账号     | 邮箱           | 手机          | 职称 | 角色  | 所在单位 | 审核状态                                                                                                    | 最后登陆时间 | 操作       |
| 1 1     | 武人 cs_hz | 1****@qq.con | 135****0000 |    | 申报人 | 无    |                                                                                                    |        | e R      |
| 10%%贝 ~ | 1 /1页,   | 开1%i记录 1904  |             |    |     |      |                                                                                                    |        | /        |
|         |          |              |             |    |     |      |                                                                                                    |        | 申请加入单位按钮 |
|         |          |              |             |    |     |      |                                                                                                    |        |          |
|         |          |              |             |    |     |      |                                                                                                    |        |          |
|         | _        |              |             | _  | _   |      |                                                                                                    |        |          |
| 击申请加    | n入单位指    | 細            |             |    |     |      |                                                                                                    |        |          |
| 所属单位    | - ¥      | 位选择          |             |    |     |      |                                                                                                    |        |          |
| 申请加入中   | NIZ      |              |             |    |     |      |                                                                                                    |        |          |
|         |          | 青输入单位名       | 称进行检索       |    |     |      |                                                                                                    |        |          |
| 单位      | 名称       | China        |             |    |     |      |                                                                                                    | *      |          |
|         |          |              |             |    |     |      |                                                                                                    |        |          |
|         |          | *            |             |    |     |      | 找到您已注                                                                                                    | 册并通过主  | 管都门管理员   |
|         |          |              |             |    |     |      | 的单位。选                                                                                                    | 译它,点击  | 下方的确定按   |
|         |          | 0.000        |             |    |     |      | and the second second sec |        |          |
|         |          |              |             |    |     |      |                                                                                                    |        |          |
|         |          | -            |             |    |     |      |                                                                                                    |        |          |
|         |          | i            |             |    |     |      |                                                                                                    |        |          |
|         |          | 1.000        |             |    |     |      | /                                                                                                    |        |          |
|         |          |              |             |    |     |      |                                                                                                    |        |          |
|         |          |              |             |    | -   |      |                                                                                                    | -      |          |
|         |          |              |             |    |     |      |                                                                                                    |        |          |
|         |          |              |             | 确說 | Ē   | 取消   |                                                                                                    |        |          |
|         |          |              |             |    |     |      |                                                                                                    |        |          |
|         |          |              |             |    |     |      |                                                                                                    |        |          |
|         |          |              |             |    |     |      |                                                                                                    |        |          |
|         |          |              |             |    |     |      |                                                                                                    |        |          |
|         |          |              |             |    |     |      |                                                                                                    |        |          |

进入申请加入单位界面

| 清加 | 入单位 |      |   |     |                |    |  |
|----|-----|------|---|-----|----------------|----|--|
|    | 序号  | 单位名称 |   | 状态  | 状态说明           | 操作 |  |
| Į, | 1   |      | - | 待提交 |                | 8  |  |
|    |     |      |   |     |                |    |  |
|    |     |      |   |     |                |    |  |
|    |     |      |   |     |                |    |  |
|    |     |      |   |     |                |    |  |
|    |     |      |   |     |                |    |  |
|    |     |      |   | 点击提 | 交,即可登录单位账号操作审核 |    |  |

登录您的单位账号后,在待办事项页面中您可以看到申请。

|                                                    | 12971 您所在的 | 单位为。         | 2           | 单位的申报单位管理员 | i)):  |                   |      |            |    |
|----------------------------------------------------|------------|--------------|-------------|------------|-------|-------------------|------|------------|----|
| 待办事项<br>您单位有1份用户加入申请                               | 待审核,点走     | 神极           |             |            |       |                   |      |            |    |
|                                                    |            |              |             |            |       |                   |      |            |    |
|                                                    |            |              |             |            |       |                   |      |            |    |
|                                                    |            |              |             |            |       |                   |      |            |    |
| <br>用户管理                                           |            |              |             |            |       |                   |      |            |    |
| 用户账号 sys_pcx                                       | 角          | 1É           | ~ 用户        | 姓名  ~      |       | فر <del>ن</del> ف | 1612 |            |    |
| <ul> <li>添加账号 禁用账号 (4)</li> <li>◎ 序号 姓名</li> </ul> | (時权)<br>账号 | 邮箱           | 手机          | 职称         | 角色    | 所在单位              | 审核状态 | 最后登陆时间     | 操作 |
| □ 1 pcx                                            | sys_pcx    | 1****@qq.com | 134****5727 | 高级工程师      | 科技科负责 | 广东六谷裕兴农业有限公司      |      | 2021-08-06 | <  |
| 10条/页 ~ 1                                          | /1页, 共1    | 条记录 跳转       |             |            |       |                   |      |            | *  |

| 长号信息 基本信息 专家基本信息 | 个人简介 承担项目情况 专家附件信息 |
|------------------|--------------------|
| 登录账号             | sys_pcx            |
| 用户姓名             | рсх                |
| 是否可用             | 可用 ~               |
| 手机               | 13480375727        |
| E-mail地址         | 13480375727@qq.com |
| -mail地址          | 13480375727@qq.com |
|                  |                    |
|                  |                    |
|                  |                    |

| 所属单位                |                        |              | ×                                                             |
|---------------------|------------------------|--------------|---------------------------------------------------------------|
| 申请加入单位              |                        |              | _                                                             |
| 单位名称                | 状态                     |              | 操作                                                            |
|                     | 通过                     |              | RØ                                                            |
|                     | T                      |              | <u>_</u>                                                      |
| 申报单位审核通过变为进此时可以已该单位 | 通过。<br>立的申报人身份为该单位申报业: | <del>条</del> | 如需要单位管理员申请申<br>报业务或者需要单位管理<br>员审核申报业务,请点击<br>申请单位管理员角色按<br>钮。 |
|                     |                        |              |                                                               |
|                     |                        |              |                                                               |
|                     |                        |              |                                                               |
|                     | 提交                     | 税            |                                                               |

# (3) 申报单位管理员

每个单位对应有一个单位管理员,负责审核本单位的项目。**个人申请成为单** 位管理员,并经单位账号审核后,正式成为该单位的单位管理员。

| 可选角色(单击选择)                    |   | 已选角色(双击删除)                |     |
|-------------------------------|---|---------------------------|-----|
| 角色名                           | * | 角色名                       | 术态  |
| ✓ 申报单位管理员                     |   | 申报单位管理员                   |     |
| 申请单位管理员,单击选中                  |   |                           |     |
|                               |   |                           |     |
| 10/2 IT                       | * | 选中后点击                     | 呆存、 |
| 10条/页 ×       1   / 0页, 共0条记录 |   | 10条/贞 ~<br>1 70页, 共0条记录 跳 | 专   |
| 跳转                            |   |                           |     |

申请单位管理员 角色 是需要单位账号审核的,待单位账号通过审核后方可成为单位管理员。

# 1.1 单位管理

# (1) 单位信息完善

登录已经注册的**单位账号**,【**系统管理】>【企业单位管理】>【单位信息管** 理】点击 编辑 按钮进入单位信息页面

| τ.     |        |              |                    |              |             |             |         |      |       |   |
|--------|--------|--------------|--------------------|--------------|-------------|-------------|---------|------|-------|---|
| 系统管理   |        |              |                    |              |             |             |         |      |       |   |
| 单位管理   |        |              |                    |              |             |             |         |      |       |   |
| P位信息管理 |        |              |                    |              |             |             |         |      |       |   |
|        |        |              |                    |              |             |             |         |      |       | _ |
| 单位名称:  |        | 单位性质:        | ~ 组织机构代码           | 码 ~          |             | 前御          | EW .    |      |       |   |
|        | 前位夕段   | 组织机构代码       | 依                  | 前位服务由迁       | 定体服本        | 宗核齋田        | 前向他面    | 是否主管 | 退作    |   |
|        | 412110 | susvoner cas | 31 112210/01043    | - INSTRUCTOR | 1012540/101 | 10156285365 | 4121494 | 部门   | Detr  |   |
|        |        |              | 914420223320022335 |              | 待完善         |             |         | 否    | ∠ 8 8 |   |
|        |        |              |                    |              |             |             |         |      |       |   |

单位信息页面

| 单位基本信息 单位资质 | 科研基础条件 科研平台 单位人                       | 、员概况 单位知识产档 | 又 近三年资助情况 财务状况                | 银行开户信息 相关单位证明   |   |
|-------------|---------------------------------------|-------------|-------------------------------|-----------------|---|
| 单位名称        |                                       | 机构类型 *      | <ul> <li>请选择机构类型</li> </ul>   | 组织机构代码          |   |
| 统一社会信用代码    |                                       | 单位性质 *      | <ul> <li>()请选择单位性质</li> </ul> | 所属行业            | ~ |
| 支术领域        | · · · · · · · · · · · · · · · · · · · | 这些都是常       | 需要完善的信息<br>宦                  | 注册资金 (万元)       |   |
| 册地区         | 请选择                                   | 单位地址        |                               | 单位电子邮件          |   |
| 位联系电话       |                                       | 单位传真        |                               | 联系人             |   |
| 系手机号码       |                                       | 邮政编码        |                               | 法人代表            |   |
| 级主管单位       |                                       | 单位级别        | ~                             | 技工贸总收入 (万<br>元) |   |
| 在镇区         |                                       |             |                               |                 |   |

完善信息后点击提交【提交至主管部门管理员审核】(点"保存"则为保存已完善的信息,此时并不会提交到下一步审核。)

| 首页 系    | 统管理  |                                                                                                    |                                                                                                    |        |        |          |           |          |       |
|---------|------|----------------------------------------------------------------------------------------------------|----------------------------------------------------------------------------------------------------|--------|--------|----------|-----------|----------|-------|
| 用户角色管理  | 单位管理 |                                                                                                    |                                                                                                    |        |        |          |           |          |       |
| Z信息管理   |      |                                                                                                    |                                                                                                    |        |        |          |           |          |       |
|         |      |                                                                                                    |                                                                                                    |        |        |          |           |          |       |
| 单位名称:   |      | 单位性质:                                                                                                    | ~ 组织机构代码 ~                                                                                                    |        | atalii | 1655     |           |          |       |
|         | 单位名称 | 组织机构代码                                                                                                    | 统一社会信用代码                                                                                                    | 单位联系电话 | 审核状态   | 审核意见     | 单位传真      | 是否主管部    | 操作    |
|         |      | and the second second sec | and the second second sec | -      | 已通过    |          |           | 否        | € 8 ∎ |
| 10条/页 ~ | 1 1  | 0页, 共0条记录 課時                                                                                                    |                                                                                                    |        |        |          |           |          |       |
|         |      |                                                                                                    |                                                                                                    |        |        | ▲ 等待主管部门 | 管理员审核通过之后 | 后。状态变已通过 | t     |
|         |      |                                                                                                    |                                                                                                    |        |        |          |           |          |       |

注: 只有通过主管部门审核,申报单位才能被申报人查到、并挂靠。

# (2) 单位管理员审核

单位账号登录,在"用户角色管理"中的"审核管理员"菜单,可以进行单 位管理员的审核操作。界面如下:

|                                                                                                    |                                                                                                    |                                              | SERVICE IN THE SERVICE STREET                                                                                   | の あなけの時に い なかかりがた時に       | SPRENDEL -                                                                                                    |                                            |
|----------------------------------------------------------------------------------------------------|----------------------------------------------------------------------------------------------------|----------------------------------------------|----------------------------------------------------------------------------------------------------|---------------------------|----------------------------------------------------------------------------------------------------|--------------------------------------------|
|                                                                                                    | <ul> <li>Prior (1999) (2019)</li> </ul>                                                                                                    | a - i - stranger mannar - i                  | ENGLANDARY . SPECIAL .                                                                                          | DHOUSE CHIEF              | JULIANANYI -                                                                                                    |                                            |
|                                                                                                    | 网站信息                                                                                                    | 联系我们                                         | 日日二丁东省人民民                                                                                                    | 政府门户网站 回日 奉旨事小<br>回記 奉旨事小 | 程序                                                                                                    |                                            |
| 首页 系统管                                                                                                    | 理                                                                                                    |                                              |                                                                                                    |                           |                                                                                                    |                                            |
| 用户角色管理<br>审核管理员                                                                                                    | 单位管理                                                                                                    |                                              |                                                                                                    |                           |                                                                                                    |                                            |
| 申请角色                                                                                                    |                                                                                                    | 用户姓名                                         | 登录账号                                                                                                    | 电子邮箱                      | 手机                                                                                                    | 管理                                         |
| ✓ 申报单位管理员                                                                                                    |                                                                                                    |                                              |                                                                                                    | 1221213@qq.com            | 1350000000                                                                                                    |                                            |
|                                                                                                    | 中国政府网 国务院部门间                                                                                                    | 1000 - 11月1日日日日日日日日日日日日日日日日日日日日日日日日日日日日日日日日日 | 當政府机构网站 ~ 地级以上市网站                                                                                               | > 各省区网站 > 省内专业性网站 ·       | ✓ 推荐网站 →<br>点击申核按                                                                                                    |                                            |
| <del>《弓信息</del> 基本信息                                                                                                    | • PERFORM   PROVIDENT •                                                                                                    |                                              | and and the second second second second second second second second second second second second second second s | ✓ 各省区网站 ✓ 省内专业性网站 ·       | → 進行网站 →<br>点击車核按<br>× #345507 *78665<br>当前有:                                                                                                    | ·钮<br>(1)条 工 作                             |
| <del>K号信息</del> 基本信息<br>登录账号                                                                                                    |                                                                                                    |                                              | ● 建成并机体网络 ✓ 地级以上市网站 ·                                                                                           | ◇                         | ○ 並初和社 ○<br>点由申核校                                                                                                    | ·钮<br>(1)条 工 f1                            |
| (5)信息 基本信息<br>登录账号<br>日户姓名                                                                                                    |                                                                                                    |                                              | ● 1000年145月18日 マリ 10日以上市用品 ·                                                                                    | ◇                         | ✓ 進得應益 ✓<br>点面申載版 ★ 新春:                                                                                                    | 田<br>(1)条 工 ft                             |
| (3信息)基本信息 (3信息)基本信息 (366)基本信息 (366)基本信息 (366)基本信息 (366)基本信息 (366)基本信息 (366) (366) |                                                                                                    |                                              | and and an an an an an an an an an an an an an                                                                  | >                         | ✓ 並符9983 ✓<br>点由申核校<br>当前有:                                                                                                    | ·田<br>(1)条工作<br>管理                         |
| (3倍息) 基本信息<br>登录账号<br>目户姓名<br>話否可用<br>手机                                                                                                    | ● 中田和和田田<br>● 中田和和田田<br>● 中田和田田<br>● 中田和田田<br>● 中田和田田<br>● 中田和田田<br>● 中田和田田<br>● 中田和<br>● 中田和田田<br>● 中田和田田<br>● 中田和田田<br>● 中田和<br>● 中田<br>● 中田<br>● 田<br>● 中田<br>● 田<br>● 中田<br>● 中田<br>● 中田<br>● 田<br>● 田<br>● 田<br>● 田<br>● 田<br>● 田<br>● 田<br>● |                                              | 1930099149946 v 2080.Lth9946 v                                                                                  | ◇                         | · 上田田田田<br>() 上田田田<br>() 上田田<br>() 上田<br>() 上田<br>() 上田<br>() 上田<br>() 上田<br>() 上田<br>() 上田<br>() 上田<br>() 上田<br>() 上田<br>() 上田<br>() 上田<br>() 上田<br>() 上田<br>() 上田<br>() 上田<br>() 上田<br>() 上田<br>() 上田<br>() 上田<br>() () 上田<br>() () 上田<br>() () L田<br>() () LH<br>() () LH<br>() () LH<br>() () ( | ·····································      |
| (3倍2)基本信息 意录账号 目户姓名 品の可用 E机 :-mailtbub                                                                                                    |                                                                                                    |                                              | 2009/014992 v 2000.Lth992                                                                                       | ◇ 各省区网站 ◇ 省内专业性网站 >       | ✓ 並初約3 ~<br>点由申核校 ▲ 前有:<br>当前有:                                                                                                    | <ul> <li>(1)条工作</li> <li>(1)条工作</li> </ul> |
| <ul> <li>(9倍息)基本信息</li> <li>(2項账号</li> <li>月戸姓名</li> <li>社否可用</li> <li>手机</li> <li>-mall地址</li> </ul>                                                                                                    |                                                                                                    |                                              | · · · · · · · · · · · · · · · · · · ·                                                                           | > 各省区网站 <> 省内专业性网站 >>     | > 出研究部 →<br>数称电点<br>数称电话                                                                                                    | ·田<br>(1)条工作                               |
| 13日前2 基本信息<br>登录账号<br>月户姓名<br>品否可用<br>手机<br>mail地址                                                                                                    |                                                                                                    | ад.com                                       | ● 通知時料与用品 ~/ 地限以上作用品 ·                                                                                          | ✓ 各省区网站 ✓ 当内专业性网站 ✓       | 上<br>前<br>前<br>前<br>前<br>前<br>前<br>前<br>一<br>一<br>二<br>上<br>は<br>中<br>前<br>本<br>一<br>上<br>二<br>一<br>一<br>上<br>の<br>一<br>一<br>上<br>の<br>一<br>一<br>上<br>の<br>一<br>一<br>一<br>一<br>一<br>一<br>一<br>一<br>一<br>一<br>一<br>一<br>一                                                                                                    | (1)条 工 fl<br>管理                            |

# 市县科技业务管理阳光政务平台 系统操作说明

# 申报单位管理员申请跨平台功能

# 一、目的

本教程主要实现对申报单位管理员的操作进行详细讲解。

# 二、涉及人员角色

本手册主要涉及的角色和工作:

| 序号 | 角色名称    | 角色工作  |
|----|---------|-------|
| 1  | 申报单位管理员 | 申请跨平台 |

三、详细说明

跨平台流程:申报单位管理员申请>对应平台系统管理员审 核

1.登录。

1.1登录申报单位管理员账号,【输入申报单位管理员账号】>【输入密码】>【输入验证码】点击登录按钮进入系统。

| () 首页 () 通知公告 回) 下載中心 目 論改公示                                            | _ |
|-------------------------------------------------------------------------|---|
| · · · · · · · · · · · · · · · · · · ·                                   |   |
|                                                                         |   |
| 6764<br>5299.44                                                         |   |
| · 輸入中級伸位管理兒錄号密印約會证明由告望: 四日 1 共一日日 • · · · · · · · · · · · · · · · · · · |   |
| ▲ 项目申报流程                                                                |   |
|                                                                         |   |
| 用户注册 业务申报 评审管理 立项申批 合同签订 结肠验收                                           |   |

# 2单位管理

 2.1 登录单位管理员账号,【系统管理】>【企业单位管理】>【单 位信息管理】点击 跨平台申请 按钮进入跨平台页面。

| 用户角色管理 単位管理 页 单位信息管理 单位信息 | 2          |            |            |           |       |        |   |
|---------------------------|------------|------------|------------|-----------|-------|--------|---|
| 页 • 单位信息管理 × 单位信息         |            |            |            |           |       |        |   |
|                           | 息管理 3      |            |            |           |       |        |   |
| 单位信息管理 单位人                | 员信息        |            |            |           |       |        |   |
| 申请单                       | 位信息变更      |            |            |           |       |        |   |
| 单位名称:                     | 单位性质:      | ~ 组织机构     | HB ~ :     |           |       |        |   |
| 所属地区:                     | > 主管部门:    | ~          |            | こ 国王 り 向き | l     |        |   |
| 序号 单位                     | 名称 🗘 统一社会信 | 用代码 🗘 所属地区 | 主管部门 单位联系人 | 电话 手机     | 状态    | 目 操作   |   |
| □ 1 · · · · · · · ·       |            | 东省,广       |            |           | . 待审核 | Ch 💿 💿 | 9 |
| •                         |            |            |            |           |       |        | * |

# 3. 申请取消

| 跨平台申请         | □ × □                  |
|---------------|------------------------|
| 温馨提示:本功能模块适用于 | 跨地市科技项目申请,请谨慎操作。       |
| 申请人姓名         |                        |
| 申请平台          | 湛江市科技业务管理阳光政务平台 (测试) ~ |
|               | 申请湛江业务                 |
| 由清理中          | ×                      |
| тищи          | 选择需要你申请的平台,输入申请理由      |
|               | 申请和取消操作                |
|               |                        |
|               | 申请 🗹 取消 🗙              |

- 3.1 申请:将跨平台申请提交至对应平台的系统管理员审核。
- 3.2 取消:点击取消立即取消返回页面。